## Lernsax – So geht es!- Aufgaben finden

- Seite www.lernsax.de aufrufen
- Oben rechts Anmelden anklicken
- Erhaltene E-Mail Adresse( .....@portos.lernsax.de) und Passwort (...) eingeben
- Namen eingeben, bei Profil nicht sichtbar anklicken!, neues Passwort erstellen (nur beim ersten Öffnen von Lernsax) - **Passwort bitte aufschreiben**
- AGBs akzeptieren und los geht es

| ≡    | LernSax                                                                                                    |                                                                  | Privat                                                                  | Institut                                                       | ion                                                               | Netzwerk                                                |                                               | Mater                                        |
|------|----------------------------------------------------------------------------------------------------|------------------------------------------------------------------|-------------------------------------------------------------------------|----------------------------------------------------------------|-------------------------------------------------------------------|---------------------------------------------------------|-----------------------------------------------|----------------------------------------------|
| 5. E |                                                                                                    |                                                                  | 7                                                                       |                                                                |                                                                   | >                                                       | Meir                                          | ne Gruppen                                   |
| •    | Kopfzeile <b>Privat</b> ist c                                                                                                | lein Berei                                                       | ch (anklicken)                                                          |                                                                |                                                                   |                                                         |                                               |                                              |
| •    | <u>Meine Gruppen</u> ank<br>Fächer)<br>Fach anklicken<br>Aufgaben für das jev<br>links unter Organisi<br>Dateien (einfach an | licken (hie<br>weilige Fa<br><b>eren</b> im E<br><b>klicken)</b> | er erscheinen na<br>ch findest du im<br>3ereich <b>Aufgabe</b>          | ch und nach<br>Laufe der \<br>n oder unter                     | Noche<br>Dateien                                                  | e                                                       | Organis<br>Dateie<br>Kalen<br>Mittei<br>Aufga | s <b>ieren</b><br>en<br>der<br>lungen<br>ben |
|      | Dateien     10a Sport Mädchen   Alle Name                                                                                    |                                                                  | > Datei erstellen > D                                                   | atei hochladen<br>Hochgela                                     | > Ordner anl                                                      | egen 🕻 Ordner                                           | > Suche                                       | > Aktualisie<br>von 15,6 GB<br>Größe         |
|      | <ul> <li>10a Sp</li> <li>10a Er</li> <li>10a Er</li> <li>Aufgat</li> </ul>                                                   | port Mädche<br>ledigte Aufg<br>pen bis 25.0                      | n<br>aben<br>9.20                                                       | 17.09.2<br>lehrer.le<br>18.09.2<br>lehrer.le<br>18.09.2        | 020 18:10<br>eichsenring<br>020 08:59<br>eichsenring<br>020 09:00 | ٨                                                       |                                               |                                              |
|      | Dateiablage                                                                                                    | 10CX 🖬                                                           | Ordner anklicker<br>Aufgabe herunte<br>öffnen<br>» Datei erstellen > Da | erladen/                                                       | eichsenring<br>Ordner anlege                                      | <ul> <li>n &gt; Ordner &gt; Su</li> <li>15,6</li> </ul> | che 💙 A                                       | 11,1 KB<br>Aktualisieren<br>15,6 GB frei     |
|      | Alle Name<br>Mathe bist                                                                                                    | 18.3.<br>DCX 5                                                   | Ho<br>15<br>lel<br>15                                                   | chgeladen<br>5.03.2020 18:50<br>hrer.jauer2<br>5.03.2020 18:51 |                                                                   | G                                                       | röße<br>80 KB                                 |                                              |
|      |                                                                                                    |                                                                  |                                                                         | en jaaren z                                                    |                                                                   |                                                         |                                               |                                              |

## <u>Aufgaben</u>

• Werden sofort sichtbar, wenn du unter Meine Gruppen das Fach angeklickt hast

| 10a Sport                                      | Mädchen - Übersicht                                                                                                    |                                                                     | Moderation<br>lehrer.leichsenring                                               |                                                                                                    |
|------------------------------------------------|----------------------------------------------------------------------------------------------------|---------------------------------------------------------------------|---------------------------------------------------------------------------------|----------------------------------------------------------------------------------------------------|
| Status<br>Mitgliederliste<br>Aufgaben          | <ul> <li>&gt; 4 Mitglied(er) online</li> <li>&gt; FlickFlack (21.09.2020 00:00)</li> </ul>                                   |                                                                     |                                                                                 | > Benachrichtigunger                                                                                                    |
| Jetzt hier die                                 | Aufgabe anklicken.                                                                                                    |                                                                     |                                                                                 | Organisieren                                                                                                    |
| oder links un<br>Nun erschein<br>denn oft sind | ter <b>Organisieren</b> (s. oben) auf <b>Auf</b><br>It die Aufgabe. Diese nun lösen. Be<br>I die Aufgaben nur für den genann | <b>gaben</b> klicken<br>achtet Zeitangaben,<br>ten Zeitraum sichtba | r.                                                                              | Dateien          Image: Second second secon |
| Datei                                          |                                                                                                    | 0 🕀 🔒 🗷 🗙                                                           |                                                                                 | 🗹 Aufgaben                                                                                                    |
| Datei                                          | /Mathe bis18.3./10c16.3.docx                                                                                                 |                                                                     |                                                                                 |                                                                                                    |
| Dateiname                                      | 10c16.3.docx<br>/Mathe bis18 3                                                                                               |                                                                     |                                                                                 |                                                                                                    |
| Größe                                          | 180 KB                                                                                                    | Γ                                                                   |                                                                                 |                                                                                                    |
| Hochgelader                                    | 15.03.2020 18:51, lehrer.jauer2                                                                                              |                                                                     | <ol> <li>Sym</li> <li>Brill</li> <li>Bleis</li> <li>Kop</li> <li>Mai</li> </ol> | ibol Download<br>e: ansehen<br>stift: bearbeiten<br>ieren<br>len                                                                                                    |

Bist du fertig, im Fenster Aufgaben auf Als erledigt markieren klicken.

Vergiss nicht, die **erledigten schriftlichen Aufgaben bei euch zu speichern** und wieder **hochzuladen** oder dem Lehrer zu senden. (s. Seite 3)

Ihr könnt natürlich bei Fragen auch Mails an den jeweiligen Lehrer schicken.

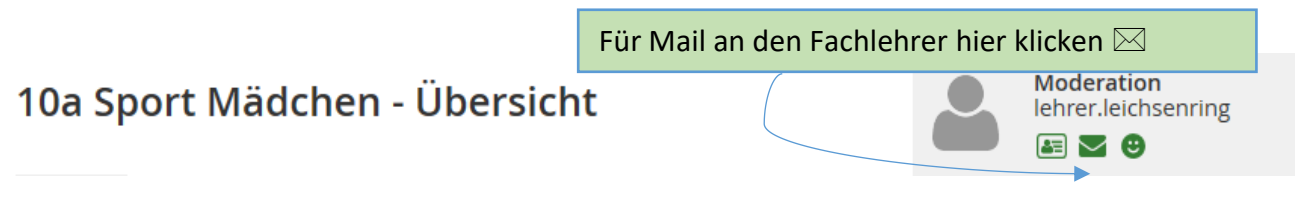

## Lernsax – So geht es! - Aufgaben hochladen

Wir möchten uns gern eure Arbeitsergebnisse ansehen können.

Löst die gestellten Aufgaben am Computer, speichert sie auf eurem Computer und ladet die Datei wie folgt ins Lernsax:

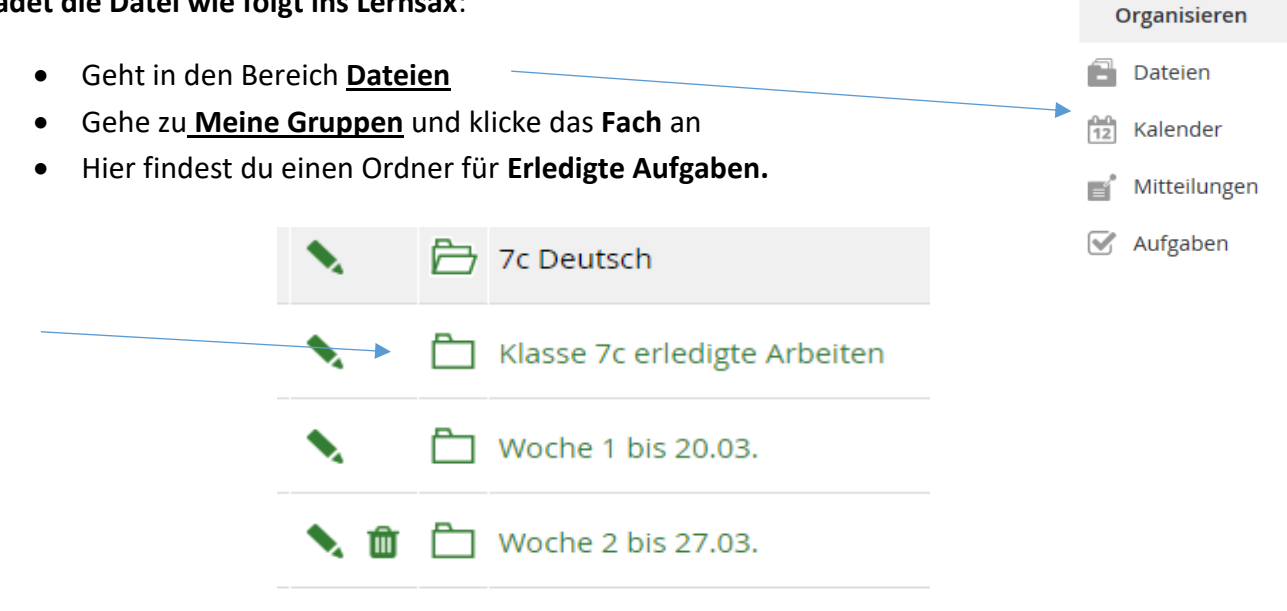

In einigen Fächern gibt es dort für jeden Schüler einen eigenen Ordner ٠ mit seinem Namen. Öffne diesen Ordner mit deinem Namen (anklicken).

| Alle    |            |              | Name                                | Hochgeladen                        |       |
|---------|------------|--------------|-------------------------------------|------------------------------------|-------|
|         | <b>N</b>   | ð            | Klasse 7c erledigte Arbeiten        | 22.03.2020 19:50<br>lehrer.jauer 🛋 |       |
|         | <b>N</b> 🛍 |              | Alexandru                           | 22.03.2020 19:53<br>lehrer.jauer 畠 |       |
|         | <b>N</b> 🛍 | Ē            | Balen                               | 22.03.2020 19:53<br>lehrer.jauer 畠 |       |
|         | <b>N</b> 🛍 | È            | Danny                               | 22.03.2020 19:53<br>lehrer.jauer 🔳 |       |
|         | <b>N</b> 🛍 | Ē            | Jannik                              | 23.03.2020 07:58<br>lehrer.jauer 🛋 |       |
| •<br>Da | Klickt au  | uf <b>Da</b> | tei hochladen!                      |                                    |       |
|         |            |              |                                     |                                    |       |
| (j      |            |              | > Datei erstellen > Datei hochladen | > Ordner anlegen > Ordner          | > Suc |
| <       | 10a Spo    | ort Ma       | ädchen 10a Erledigte Aufgaben Alina |                                    | 15,6  |

• Es erscheint folgendes Fenster:

|                                     |  | Datei hochladen |        |                                 | 8    | ₽ | × |
|-------------------------------------|--|-----------------|--------|---------------------------------|------|---|---|
|                                     |  |                 |        |                                 |      |   |   |
|                                     |  | Zielordner      | /Klass | se 7c erledigte Arbeiten/Alexar | ldru |   |   |
|                                     |  | Speicherplatz   | 15,6 0 | GB von 15,6 GB frei             |      |   |   |
|                                     |  |                 |        |                                 |      |   |   |
|                                     |  | Datei hochla    | den    | Datei erstellen                 |      |   |   |
|                                     |  |                 |        |                                 |      |   |   |
| • Klickt auf <b>Datei auswählen</b> |  | Datei           |        |                                 |      |   |   |
|                                     |  | Dateien auswä   | ihlen  | Keine ausgewählt                |      |   |   |
|                                     |  | Kurzbeschreib   | ung    |                                 |      |   |   |
|                                     |  |                 |        |                                 |      |   |   |
|                                     |  |                 |        |                                 |      |   | 1 |

- Mit Hilfe des nun geöffneten Fensters könnt ihr die hochzuladende Datei auf eurem Computer suchen.
- Klickt diese an
   Alle Dateien
   Geht auf öffnen
   Öffnen
   Abbrechen
- Dann erscheint diese Datei neben dem Kästchen hochladen im Fenster von Lernsax

| Dater                                                                  |                           |
|------------------------------------------------------------------------|---------------------------|
| Dateien auswählen Hallo 7c.1.Woche.docx <                              | Hier steht euer Dateiname |
| Jetzt nur noch auf <b>Datei Hochladen</b> klicken und ihr seid fertig. |                           |
| LI Bei Download benachrichtigen                                        |                           |
| 🗆 Datei für Konferenz freigeben                                        |                           |
| Bei der Nutzung in einer Konferenz werden keine                        |                           |
| Benachrichtigungen generiert.                                          |                           |
| 🗆 Datei für Chat freigeben                                             |                           |
| Bei der Nutzung im Chat werden keine Benachrichtigur                   | ngen                      |
| generiert.                                                             |                           |
|                                                                        |                           |
| Eenster nach Upload nicht schließen                                    |                           |
|                                                                        |                           |
| > Datei hochladen                                                      |                           |

## Lernsax – So geht es! – Fotos von bearbeiteten Aufgaben, Plakaten... in Lernsax hochladen

Ihr habe eure Aufgaben nicht mit dem Computer, sondern schriftlich erledigt (Arbeitsblatt, Seite im Hefter, Plakat gestaltet...).

Wie kannst du das hochladen? Hier eine Anleitung, wie dies mit deinem Smartphone ganz einfach geht:

- Öffne im Handy deinen Internet-Browser und gehe auf die Seite www.lernsax.de
- Melde dich mit deinen Anmeldedaten von Lernsax an.
- Meine Gruppen anwählen.
- Das gewünschte **Fach** anklicken.
- Es öffnet solch ein Fenster
- Dateien anklicken (dieses Bild!)

|                                                               |                                          | ∦ 1⊡1 55 % 💷 10:12          |
|---------------------------------------------------------------|------------------------------------------|-----------------------------|
| Status                                                        |                                          |                             |
|                                                               |                                          | > Benachrichtigung          |
|                                                               |                                          |                             |
| Mitgliederli                                                  | ste                                      |                             |
| > 9 Mitglied                                                  | l(er) online                             |                             |
| Aufgaben                                                      |                                          |                             |
| <ul> <li>Aufgaben<br/>Jugendlich</li> <li>Funktion</li> </ul> | Woche 3 - Recl<br>her (06.04.2020<br>nen | hte und Pflichten<br>00:00) |
|                                                               |                                          | .0=0                        |
| 44                                                            |                                          | 12                          |
| **<br>•*                                                      |                                          | 12                          |
| -1<br>V                                                       |                                          | 12                          |
| -1<br>-1<br>-1<br>-1                                          |                                          | 12                          |
|                                                               |                                          |                             |

0 8 0 ×

Datei hochlader

Zielordner

Speicherplatz 15,5 GB von 15,6 GB frei Datei hochladen Datei en

Kurzbeschreibung

Datelen auswählen Keine ausgewählt

Bei Download benachrichtigen

- Geht bitte in den Ordner Erledigte Aufgaben (anklicken)
- darin öffnet ihr euren Ordner mit eurem Namen (anklicken)
- Sollte es diesen Ordner nicht geben, legt ihr einfach mit <u>Ordner anlegen</u> einen neuen eigenen Ordner an.
   Bitte gebt diesem Ordner dann euren Namen. <sup>(3)</sup>
- Nun klickt ihr Datei hochladen an
- Im folgenden Fenster Datei auswählen \_\_\_\_\_ anklicken

| 14:51 🕎 🛣 🧠 🦏 🖓 76%                                               | Î.       |
|-------------------------------------------------------------------|----------|
| ☆                                                                 | :        |
| sachsen.de _                                                      |          |
| E LernSax Institution                                             |          |
| ≒ ₽ ₽ ⊖ ⊖ 0                                                       |          |
| ×.                                                                |          |
| Meine Klassen 🗸 🗸                                                 |          |
| <b>=</b> 5abcd TC-Computer                                        |          |
| 5abcd TC-Computer -<br>Dateien                                    |          |
| Dateien                                                           |          |
| Datei erstellen > Datei hochlad     Ordner anlegen > Ordner > Suc | en<br>he |
| > Aktualisier                                                     | en       |
| < 5e - Erledigte Aufgaben                                         |          |
| Alle Name                                                         |          |
| 💊 🖻 🌥 Max Müller                                                  |          |
|                                                                   |          |

| ٠ | Nun kommt diese Auswahl:                                               |                                                                                                    | Datei hochladen Datei erstellen                                                                                     |
|---|------------------------------------------------------------------------|----------------------------------------------------------------------------------------------------|----------------------------------------------------------------------------------------------------|
| • | Kamera anklicken                                                       |                                                                                                    | Datei<br>Dateien auswählen Keine ausgewählt<br>Kurzbeschreibung                                                     |
| • | Foto machen<br>Haken anklicken                                         | ×                                                                                                    | Aktion auswählen                                                                                                    |
|   |                                                                        | Jeh Vermisse<br>meine Schieler !!!<br>Bitte bleibt<br>alle gesund und munter!<br>Eure Fran Gerhardt                                        | Datei hochladen     Zielordner   /   Speicherplatz   15,5 GB von 15,6 GB frei     Datei hochladen   Datei erstellen |
| • | Nun steht hier ein Dateiname                                           | des Bildes                                                                                                    |                                                                                                    |
| • | jetzt <mark>Datei hochladen</mark> anklicke                            | en<br>**l C * * * 10:53<br>8c Gemeinschaftskun ~                                                                                           | Datei<br>Dateien auswählen<br>15871111647207.jpg<br>Kurzbeschreibung                                                |
| • | Und tadaaaaa: Nun ist hei                                              | Meine Klassen                                                                                                    | Bei Download benachrichtigen                                                                                        |
| - | Max Müller die Bilddatei<br>im Ordner.<br>Und bei euch dann auch!      | Dateiablage                                                                                                    | > Datei hochladen                                                                                                   |
| • | So könnt ihr weitere<br>Bilder hochladen<br>Achtet dabei aber immer    | <ul> <li>&gt; Datei erstellen &gt; Datei I</li> <li>&gt; Ordner anlegen &gt; Ordner</li> <li>&gt; Akt</li> <li>&lt; Jemin Sassi</li> </ul> | hochladen<br>> Suche<br>tualisieren                                                                                 |
|   | darauf, dass ihr vorher <b>das</b><br>richtige Fach ausgewählt<br>habt | Alle Name                                                                                                    |                                                                                                    |
|   |                                                                        | 🔲 🛃 📕 image.jpg                                                                                                    |                                                                                                    |

Schaut regelmäßig ins Lernsax. Es gibt immer wieder neue Aufgaben. Viel Erfolg !!! Euer Lernsax-Team